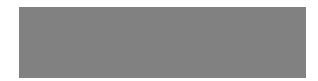

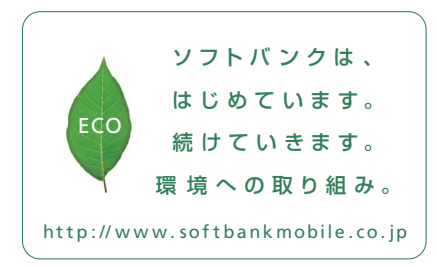

# SoftBank

2010年12月 第1版発行 ソフトバンクモバイル株式会社 ご不明な点はお求めになられた ソフトバンク携帯電話取扱店にご相談ください。 機種名:SoftBank 003Z 製造元:**ZTEや**¥

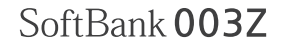

クイックスタート

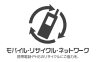

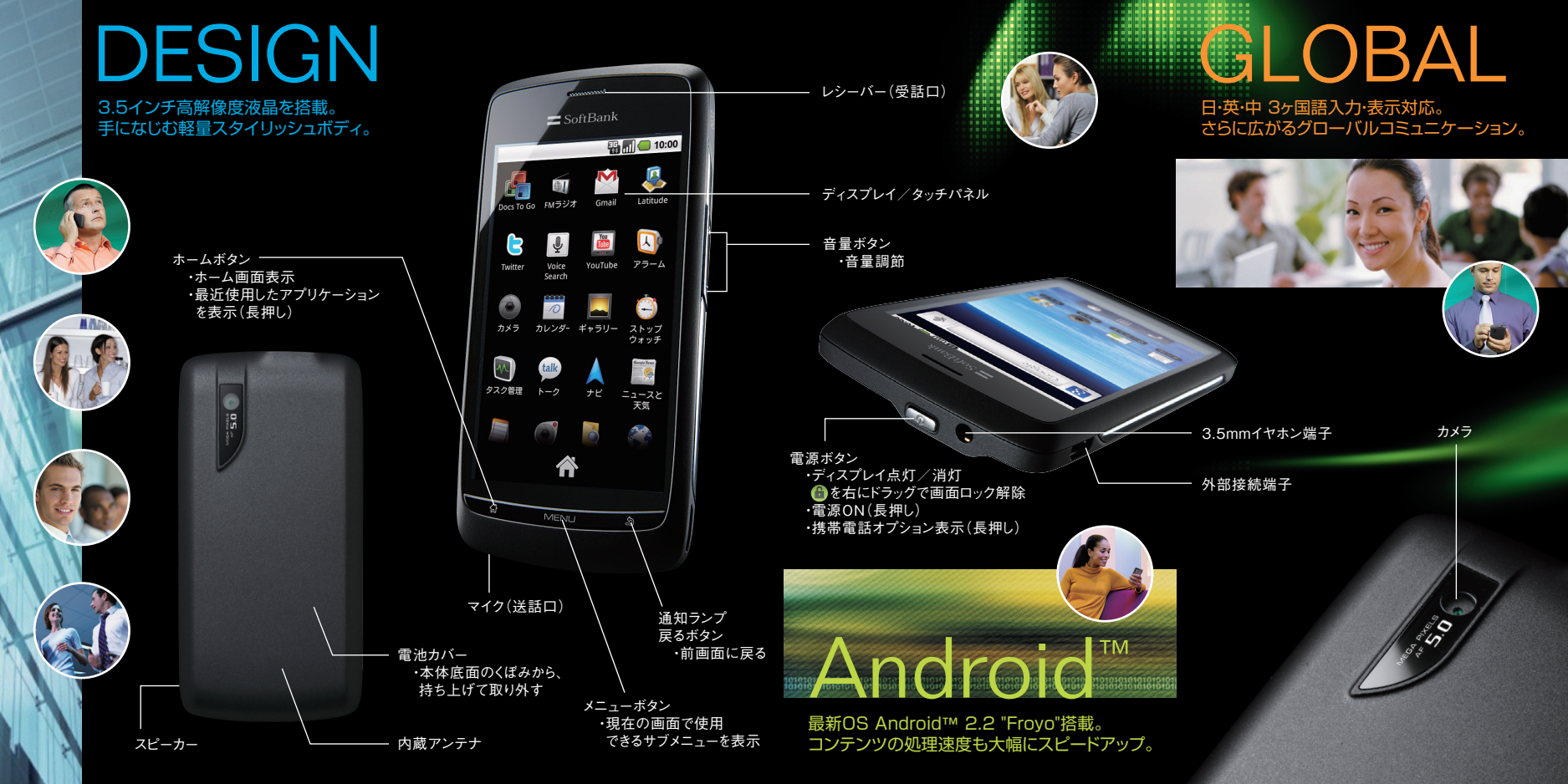

## タッチパネル操作

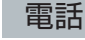

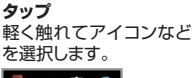

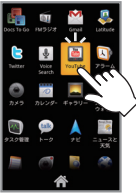

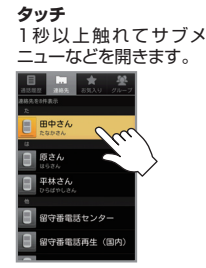

ドラッグ 指でなぞって表示しきれな い項目などを表示します。

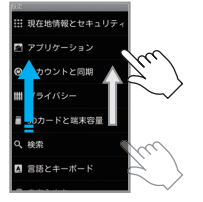

フリック 指で払うようになぞって、前 後の項目に切り替えます。

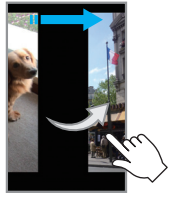

#### ピンチ

2本指でなぞって開いたり閉じたりして、静止画、Webサ イトなどを拡大/縮小します。

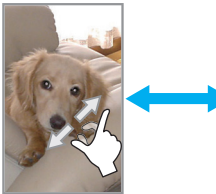

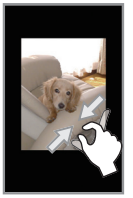

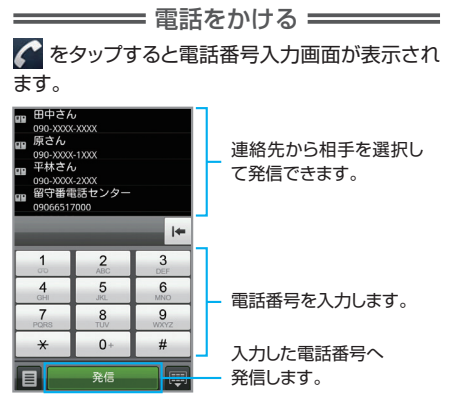

= 電話を受ける ==

電話がかかってくると着信画面が表示されます。

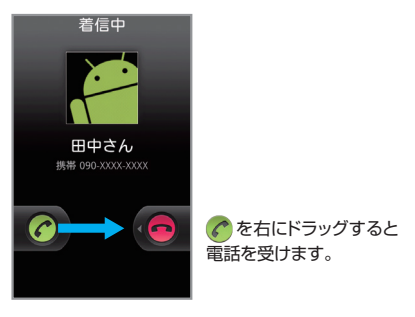

・着信を拒否するには、 💼 を左にドラッグします。

## ご使用前の設定

はじめて電源を入れたときは、初期設定画面が表示されます。画面の指示に従って、各項目を設定してく ださい。

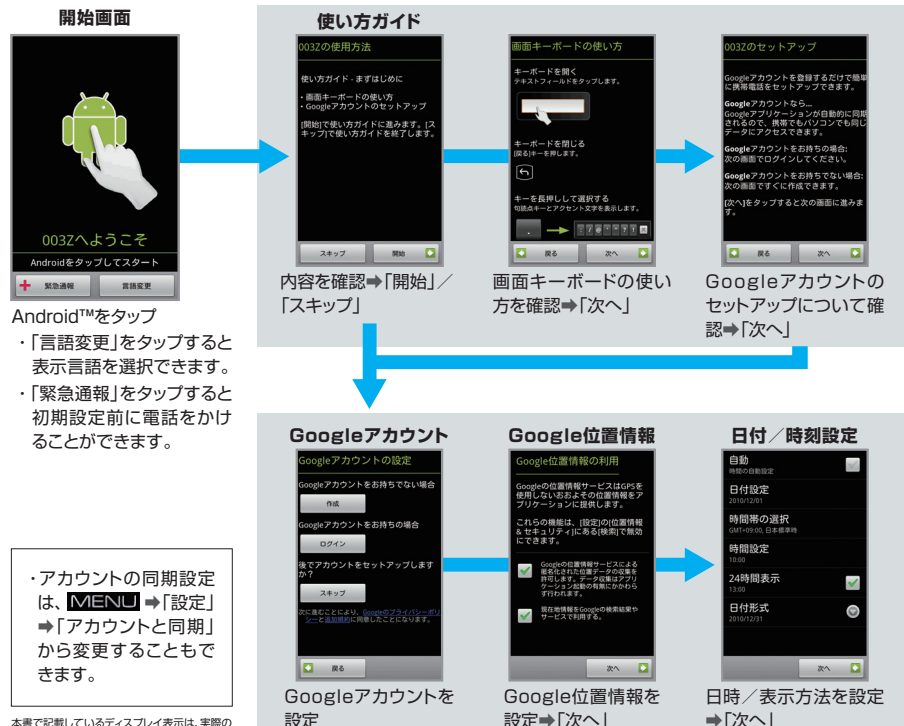

本書で記載しているディスプレイ表示は、実際の 表示とは異なる場合があります。 ホーム画面/アイコン

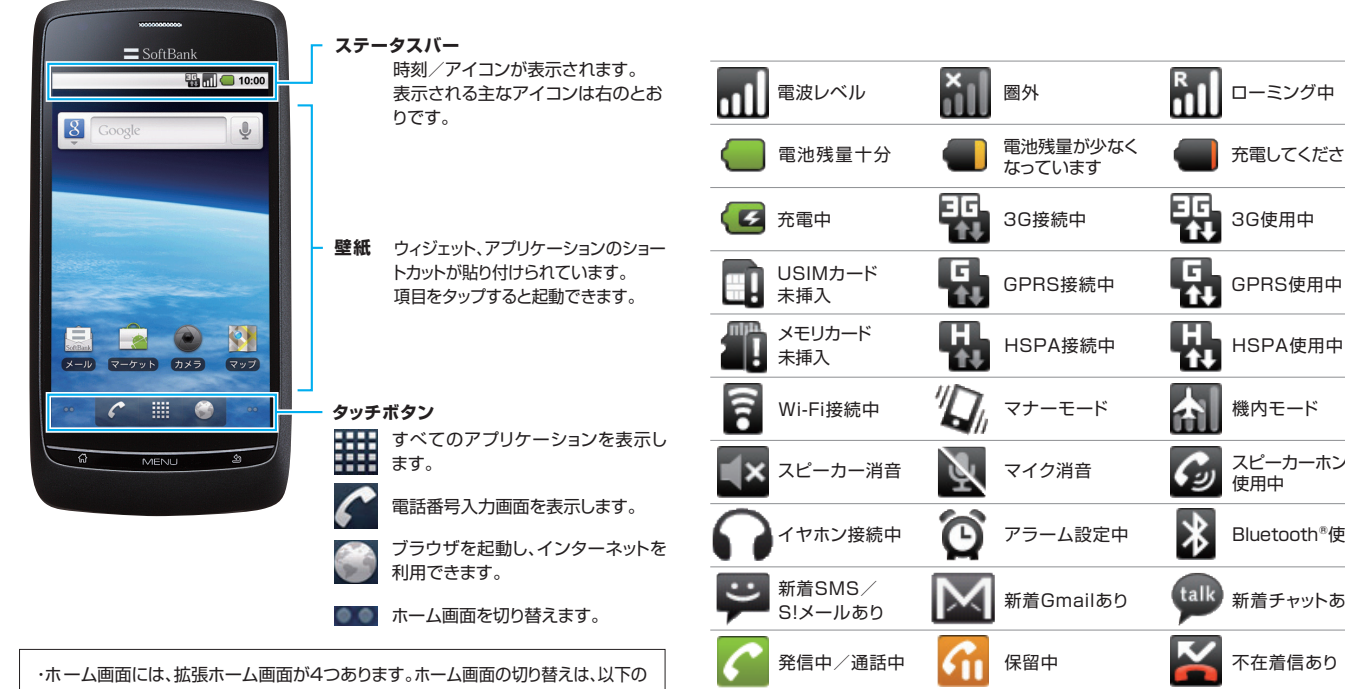

新着留守番

データの

アップロード

メッセージあり

楽曲再生中

データの

ダウンロード

 $\mathbf{\sigma}$ 

充電してください

3G使用中

HSPA使用中

スピーカーホン 使用中

Bluetooth®使用中

新着チャットあり

不在着信あり

micro USBケーブル

でパソコン接続中

データ同期中

機内モード

- 操作でも行えます。
- ホーム画面を左右にフリック または ## / ■■ を1秒以上タッチ⇒表示したいホー ム画面のサムネイルをタップ
- ・各ホーム画面をアイコンやウィジェットなどでカスタマイズして、便利に使用できます。 ホーム画面を1秒以上タッチまたは MENU ⇒「追加」

SMS/S!メールを利用できます。

送受信したSMS/S!メールを宛先ごとにまとめて表示します。

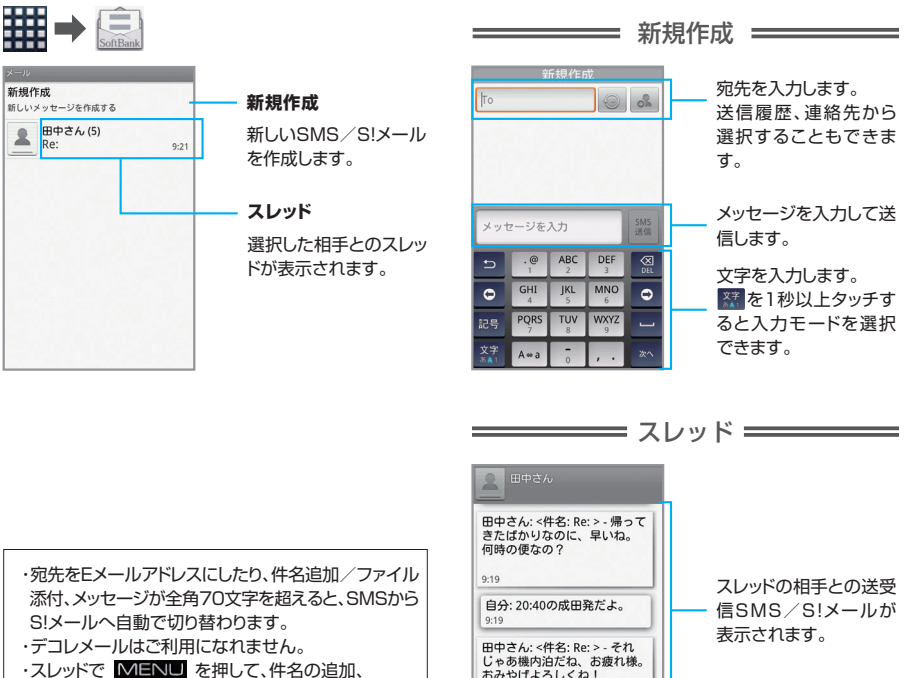

9:21

メッセージを入力

 ・スレッドで MENU を押して、件名の追加、 ファイル添付、絵文字を利用できます。
・本機ではSoftBankメール以外にも、Gmail(<sup>M</sup>)、 インターネットメール(<sup>●</sup>)をご利用になれます。

メッセージを入力して送 信します。

#### ━━━ 取扱説明書を ダウンロードできます ━━

本機のより詳しい操作方法につきましては、取扱説 明書に記載しております。本書では説明していない 機能やサービスもご確認いただけますので、ぜひご 活用ください。

http://www.softbank.jp/mb/r/support/003z/

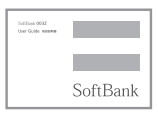

・本機をご使用になる前に、必ず付属の「お願いとご 注意」をお読みください。

### ━━━ お問い合わせ先-覧 ━━━━━

お困りのときや、ご不明な点などがございましたら、 お気軽に下記お問い合わせ窓口までご連絡ください。

#### ソフトバンクモバイルお客さまセンター

総合案内 ソフトバンク携帯電話から157(無料) 一般電話から0800-919-0157(無料)

紛失・故障受付 ソフトバンク携帯電話から113(無料) 一般電話から0088-240-113(無料)

#### スマートフォン テクニカルサポートセンター

スマートフォンの操作案内はこちら ソフトバンク携帯電話から151(無料) 一般電話から0800-1700-151(無料)

#### ソフトバンクモバイル国際コールセンター

海外からのお問い合わせおよび盗難・紛失のご連絡 +81-3-5351-3491(有料、ソフトバンク携帯電話からは無料)